Configuración y resolución de problemas de certificados firmados por CA empresarial (CA de terceros) para TLS SIP y SRTP entre CUCM, teléfonos IP y CUBE

## Contenido

Introducción Prerequisites Requirements Componentes Utilizados Antecedentes Configurar Diagrama de la red Configurar CUBE Configuración de CUCM Verificación Troubleshoot

## Introducción

Este documento describe el ejemplo de configuración de Session Initiation Protocol (SIP) Transport Layer Security (TLS) y Secure Real-Time Transport Protocol (SRTP) entre Cisco Unified Communications Manager (CUCM), el teléfono IP y Cisco Unified Border Element (CUBE) con el uso de certificados firmados por Enterprise Certificate Authority (CA) (CA de terceros) y para utilizar CA común de empresa para firmar certificados para todos los componentes de red que incluyen dispositivos de Cisco Communications como teléfonos IP, CUCM, Gatewatewatewatewateways los días y los CUBE.

# Prerequisites

### Requirements

Cisco recomienda que tenga conocimiento sobre estos temas:

- El servidor de CA empresarial está configurado
- El clúster de CUCM se configura en modo mixto y los teléfonos IP se registran en modo seguro (cifrado)
- Se realiza la configuración de VoIP y dial-peer del servicio de voz básico de CUBE

### **Componentes Utilizados**

La información que contiene este documento se basa en las siguientes versiones de software y

hardware.

- Servidor Windows 2008 autoridad de certificados
- CUCM 10.5
- CUBE 3925E con Cisco IOS® 15.3(3) M3
- CIPC

The information in this document was created from the devices in a specific lab environment. All of the devices used in this document started with a cleared (default) configuration. If your network is live, make sure that you understand the potential impact of any command.

## Antecedentes

La comunicación de voz segura sobre CUBE puede dividirse en dos partes

- Señalización segura: CUBE utiliza TLS para asegurar la señalización a través de SIP y seguridad de protocolo de Internet (IPSec) para asegurar la señalización a través de H.323
- Medios seguros: protocolo seguro de transporte en tiempo real (SRTP)

La función de proxy de autoridad de certificados de CUCM (CAPF) proporciona un certificado de importancia local (LSC) a los teléfonos. Por lo tanto, cuando CAPF está firmado por CA externa, actuaría como CA subordinada para los teléfonos.

Para comprender cómo obtener el CAPF firmado por CA, consulte:

# Configurar

### Diagrama de la red

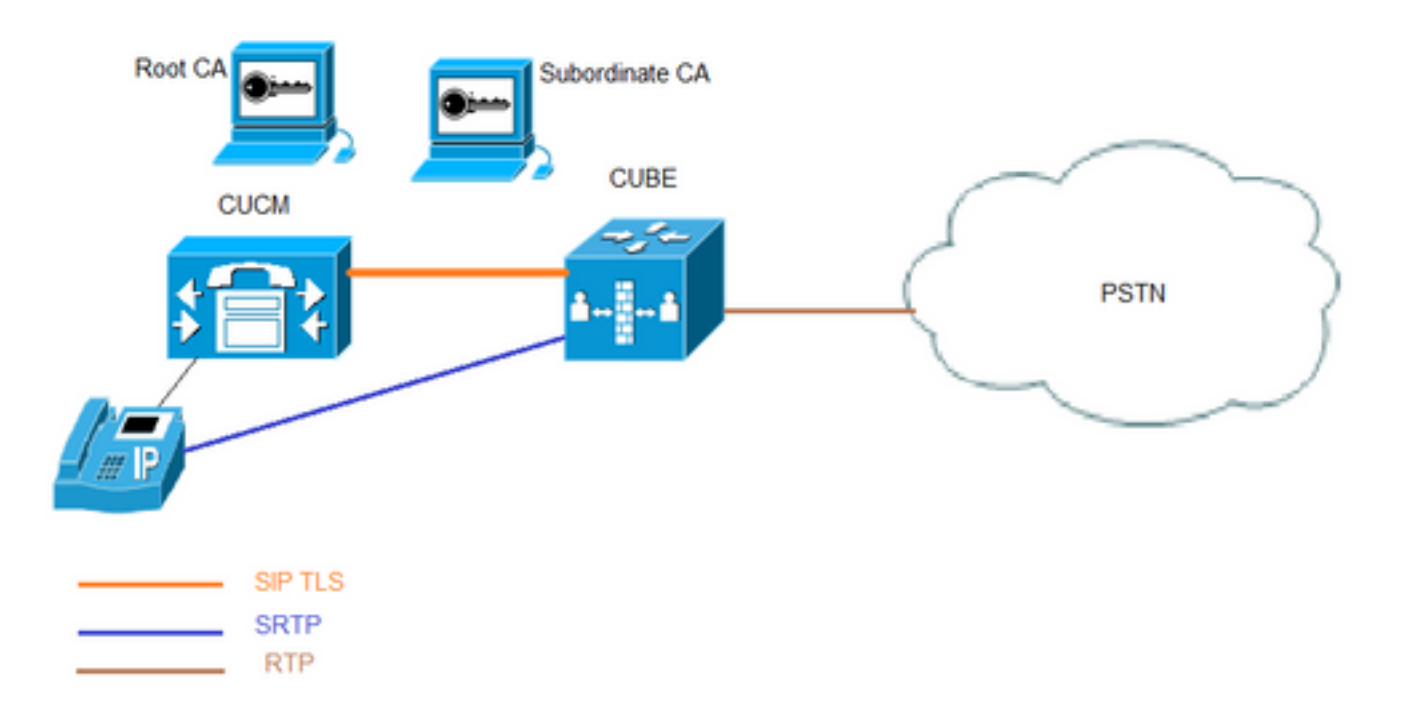

En esta configuración, se utilizan CA raíz y una CA subordinada. Todos los certificados CUCM y CUBE están firmados por CA subordinada.

### **Configurar CUBE**

Genere un par de llaves RSA.

Este paso genera claves privadas y públicas.

En este ejemplo, CUBE es sólo una etiqueta, puede ser cualquier cosa.

CUBE-2(config)#crypto key generate rsa general-keys label CUBE modulus 2048 The name for the keys will be: CUBE

% The key modulus size is 2048 bits % Generating 2048 bit RSA keys, keys will be non-exportable... [OK] (elapsed time was 12 seconds)

CUBE-2(config)#

2. Cree un punto de confianza para CA subordinada y CA raíz, el punto de confianza CA subordinado se utiliza para la comunicación TLS SIP.

En este ejemplo, el nombre del punto de confianza para la CA subordinada es SUBCA1 y para la CA raíz es ROOT.

enrollment terminal pem allow manual cut-and-paste certificate enrollment. pem keyword is used to issue certificate requests or receive issued certificates in PEM-formatted files through the console terminal.

El nombre del asunto utilizado en este paso debe coincidir con el nombre del asunto X.509 en el perfil de seguridad del enlace troncal SIP de CUCM. La práctica recomendada es utilizar el nombre de host con el nombre de dominio (si el nombre de dominio está habilitado).

Asocie el par de claves RSA creado en el paso 1.

crypto pki trustpoint **SUBCA1** enrollment terminal pem serial-number none ip-address none subject-name CN=**CUBE-2** revocation-check none rsakeypair **CUBE** 

crypto pki trustpoint **ROOT** enrollment terminal revocation-check none **3. Generar solicitud de firma de certificado CUBE (CSR).** 

El comando **crypto pki enroll** produce el CSR que se proporciona a la CA de la empresa para obtener el certificado firmado.

```
CUBE-2(config)#crypto pki enroll SUBCA1
% Start certificate enrollment ..
```

 $\ensuremath{\texttt{\%}}$  The subject name in the certificate will include: CN=CUBE-2

% The subject name in the certificate will include: CUBE-2 Display Certificate Request to terminal? [yes/no]: yes Certificate Request follows:

----BEGIN CERTIFICATE REQUEST----

MIICjjCCAXYCAQAwKDEPMA0GA1UEAxMGQ1VCRS0yMRUwEwYJKoZIhvcNAQkCFgZD VUJFLTIwggEiMA0GCSqGSIb3DQEBAQUAA4IBDwAwggEKAoIBAQDAmVvufevAg1ip Kn8FhWjFlNNUFMqkgh2Cr1IMV+ovR2HyPTFwgr0XDhZHMSsnBw67Ttze3Ebxxoau cBQcIASZ4hdTSIgjxG+9YQacLm9MXpfxHp5kcICzSfSllrTexArTQglW8+rErYpk 2THN1S0PC4cRlBwoUCgB/+KCDkjJkUy8eCX+Gmd+6ehRKEQ5HdFHEfUr5hc/7/pB liHietNKSxYEOr9TVZPiRJrtpUPMRMZElRUm7GoxBrCWIXVdvEAGC0Xqd1ZVLlTz z2sQQDqvJ9fMN6fngKv2ePr+f5qejWVzG00DFVQs0y5x+Y1+pHbsdV1hSSnPpJk6 TaaBmX83AgMBAAGgITAfBgkqhkiG9w0BCQ4xEjAQMA4GA1UdDwEB/wQEAwIFoDAN BgkqhkiG9w0BAQUFAAOCAQEArWMJbdhlU8VfaF1cMJ1br569BZT+tIjQ0z30qNGQ QpzHwclLoaKuC5pc/u0hw14MGS6Z440Iw4zK2/5bb/KL47r8H3d7T7PYMfK61AzK sU9Kf96zTvHNW19wXImB5blJfRLXnFWXNsVEF4FjU74plxJL7siaa5e86eNy9deN 20iKjvP8o4MgWewILrD01YZMDMDS1Uy82kWI6hvXG5+xBT5A1lo2xCj1S9y6/D4d f0ilDZvaQk+7jjBCzLv5hET+1neoQBw52e7RWU8s2biQw+7TEAd08NytF3q/mA/x bUKw5wT4pgGUJcDAWej3ZLqP91g5yyd9MiCdCRY+3mLccQ== -----END CERTIFICATE REQUEST----

---End - This line not part of the certificate request---

Redisplay enrollment request? [yes/no]: no
CUBE-2(config)#

Copie el resultado entre PEDIDO DE CERTIFICADO INICIAL para SOLICITUD DE CERTIFICADO FINAL y guárdelo en el archivo del bloc de notas.

CUBE CSR tendría estos atributos clave:

Attributes: Requested Extensions: X509v3 Key Usage: critical Digital Signature, Key Encipherment

4. Obtenga CA raíz de certificado de CA, luego certificado de CA y certificado CUBE firmado de CA subordinada.

Para obtener el certificado CUBE firmado, utilice CSR generado en el Paso 3. La imagen es del servidor web de Microsoft CA.

Microsoft Active Directory Certificate Services -- sophia-EXCH2010-CA

### Submit a Certificate Request or Renewal Request

To submit a saved request to the CA, paste a base-64-encoded CMC or PKCS #10 source (such as a Web server) in the Saved Request box.

#### Saved Request:

| Base-64-encoded<br>certificate request<br>(CMC or<br>PKCS #10 or<br>PKCS #7): | QpzHwclLoaKuC5pc/u0hw14MGS62440Iw4zK2/5b<br>sU9Kf96zTvHNW19wXImB5blJfRLXnFWXNsVEF4Fj<br>20iKjvP8o4MgWewILrD01YZMDMD51Uy82kWI6hvX<br>f0ilD2vaQk+7jjBCzLv5hET+1neoQBw52e7RWU8s<br>bUKw5wT4pgGUJcDAWej32LqP91g5yyd9MiCdCRY+<br>END CERTIFICATE REQUEST | · · · |
|-------------------------------------------------------------------------------|----------------------------------------------------------------------------------------------------|-------|
| Additional Attributes:                                                        | utes:                                                                                                    |       |

5. Importe el certificado CA de CA raíz y CA subordinada.

Abra el certificado en el bloc de notas y copie y pegue el contenido de BEGIN CERTIFICATE REQUEST to END CERTIFICATE REQUEST (SOLICITUD DE CERTIFICADO DE INICIO).

Submit >

CUBE-2(config)#crypto pki authenticate SUBCA1

Enter the base 64 encoded CA certificate. End with a blank line or the word "quit" on a line by itself

----BEGIN CERTIFICATE----

MIIFhDCCBGygAwIBAgIKYZVFyQAAAAAAFjANBgkqhkiG9w0BAQUFADBQMRIwEAYK CZImiZPyLGQBGRYCbGkxFjAUBgoJkiaJk/IsZAEZFgZzb3BoaWExIjAgBgNVBAMT GXNvcGhpYS1XSU4tM1MxOEpDM0xNMkEtQ0EwHhcNMTQwOTI1MDAwNzU2WhcNMTYw OTI1MDAxNzU2WjBJMRIwEAYKCZImiZPyLGQBGRYCbGkxFjAUBgoJkiaJk/IsZAEZ FgZzb3BoaWExGzAZBgNVBAMTEnNvcGhpYS1FWENIMjAxMC1DQTCCASIwDQYJKoZI hvcNAQEBBQADggEPADCCAQoCggEBAJK+Nmz4rieYfr9gH3ISTuYz3TWpafpjDJ71 7kIwwwC28TvjFl5vrKEiaPyFzxL5TEHaWQ9YAo/WMdtuyF7aB+pLJlsoKcZxtrGv gTMtuphcJ5Fpd4368lR8ZXJiAT/Dz+Nsh4PC9GUUKQeycyRDeOBz08vL5pLj/W99 b8UMUlV0qBu4e1ZwxWPMFxB7zOeYsCfXMnGFUlp3HFdWZczgK3ldN09I0X+p70UP R0CQpMEQxuheqv9kazIIJKfNH8N0qO8IH176Y32vUzLg3uvZgqWG6hGch/gjm4L/  $1 \verb"KmdZTNSH8H7Kf6vG6PNWrXWwLNkhrWaYEryHelIshEj7ZUeB8sCAwEAAaOCAmUwPayEryHelIshEj7ZUeB8sCAwEAAaOCAmUwPayEryHelIshEj7ZWBayEryHelIshEj7ZWBayEryHeff7ZWBayEryHeff7ZWBAyErYHelIshEj7ZWBAyEryHeff7ZWBayEryHelIshEj7ZW$ ggJhMBIGCSsGAQQBgjcVAQQFAgMBAAEwIwYJKwYBBAGCNxUCBBYEFLnnd8HnCfKEisPgI580og/LqwVSMB0GA1UdDgQWBBSsdYJZIU9IXyGm9aL67+8uDhM/EzAZBgkr BgEEAYI3FAIEDB4KAFMAdQBiAEMAQTAOBgNVHQ8BAf8EBAMCAYYwDwYDVR0TAQH/ BAUwAwEB/zAfBgNVHSMEGDAWgBTvo1P6OP4LXm9RDv5MbIMk8jnOfDCB3QYDVR0f BIHVMIHSMIHPOIHMOIHJhoHGbGRhcDovLy9DTj1zb3BoaWEtV01OLTNTMThKQzNM TTJBLUNBLENOPVdJTi0zUzE4SkMzTE0yQSxDTj1DRFAsQ049UHVibGljJTIwS2V5 JTIwU2VydmljZXMsQ049U2VydmljZXMsQ049Q29uZmlndXJhdGlvbixEQz1zb3Bo aWEsREM9bGk/Y2VydGlmaWNhdGVSZXZvY2F0aW9uTGlzdD9iYXNlP29iamVjdENs YXNzPWNSTERpc3RyaWJ1dGlvblBvaW50MIHJBggrBgEFBQcBAQSBvDCBuTCBtgYI KwYBBQUHMAKGgalsZGFwOi8vL0NOPXNvcGhpYS1XSU4tM1MxOEpDM0xNMkEtQ0Es

Q049QU1BLENOPVB1YmxpYyUyMEt1eSUyMFN1cnZpY2VzLENOPVN1cnZpY2VzLENO PUNvbmZpZ3VyYXRpb24sREM9c29waG1hLERDPWxpP2NBQ2VydG1maWNhdGU/YmFz ZT9vYmp1Y3RDbGFzcz1jZXJ0aWZpY2F0aW9uQXV0aG9yaXR5MA0GCSqGS1b3DQEB BQUAA4IBAQBj/+rX+9NJiSZq1YwQXkLq6+LUh70kCoeCHHfBGUaS+gvbYQ50VwJI T1PTj4YNh62A6pUXp1o8mdxKx0mZeRLTYgf9Q/SiOY+qoxJ5zN1iSq1RU4E02sRz wrzfaQpLGgyHXsyK1ABOGRgGqqWqZ70X0KMRNmO+eu3NzBs4AVAAfL8UhFCv4IVx /t6qIHY6YkNMVByjZ3MdFmohepN5CHZUHIvrOv9eAiv6+Vaan2nTeynyy7WnEv7P +5L2kEFOSfnL4Zt2tEMqc5WyX6yjxDWmII0DTSyRshmxAoYlo3EJHwW+fIocdmIS hgWDzioZ70SM9mJqNReHMC1jL3FD2nge -----END CERTIFICATE-----

#### Trustpoint 'SUBCA1' is a subordinate CA and holds a non self signed cert Certificate has the following attributes: Fingerprint MD5: C420B7BB 88A2545F E26B0875 37D9EB45

Fingerprint SHA1: 110AF87E 53E6D1C2 19404BA5 0149C5CA 2CF2BE1C

% Do you accept this certificate? [yes/no]: yes Trustpoint CA certificate accepted. % Certificate successfully imported

CUBE-2(config)# CUBE-2(config)#crypto pki authenticate ROOT

Enter the base 64 encoded CA certificate. End with a blank line or the word "quit" on a line by itself

#### ----BEGIN CERTIFICATE-----

MIIDezCCAmOgAwIBAgIQMVF/OWq+ELxFC2IdUGvd2jANBgkqhkiG9w0BAQUFADBQ MRIwEAYKCZImiZPyLGQBGRYCbGkxFjAUBgoJkiaJk/IsZAEZFgZzb3BoaWExIjAg BqNVBAMTGXNvcGhpYS1XSU4tM1MxOEpDM0xNMkEtQ0EwHhcNMTQwOTEzMjMzODA2 WhcNMTkwOTEzMjM0ODA1WjBQMRIwEAYKCZImiZPyLGQBGRYCbGkxFjAUBgoJkiaJ k/IsZAEZFgZzb3BoaWExIjAgBgNVBAMTGXNvcGhpYS1XSU4tM1MxOEpDM0xNMkEt Q0EwggEiMA0GCSqGSIb3DQEBAQUAA4IBDwAwggEKAoIBAQC4aywr1o0pTdTrM8Ya R3RkcahbbhR3q7P11uTDUDNM5Pi6P8z3MckfjB/yy6SWr1QnddhyvMG6IGNtVxJ4 eyw0c7jbArXWOemGLOt454A0mCfcbwMhjQBycg9SM1r1Umzad7kOCzj/rD6hMbC4 jXpg6uU8g7eB3LzN1XF93DHjxYCBKMIeG45pqmsOc3mUj1CbCtnYXgno+mfhNzhR HSth02z4XlGm99v46j/PqGjNRq4WKCwDc45SG3QjJDqDxnRJPKtRdNva66UJfDJp 4YMXQxOSkKMtDEDhH/Eic7CrJ3EywpUpMZAmqh4bmQ7Vo2pnRTbYdaAv/+yr8sMj +FU3AgMBAAGjUTBPMAsGA1UdDwQEAwIBhjAPBgNVHRMBAf8EBTADAQH/MB0GA1Ud DgQWBBTvo1P60P4LXm9RDv5MbIMk8jn0fDAQBgkrBgEEAYI3FQEEAwIBADANBgkq hkiG9w0BAQUFAAOCAQEAmd7hJ2EEUmuMZrc/qtSJ223loJlpKEPMVi7CrodtWSqu 5mNt1XsgxijYMqD5gJe1oq5dmv7efYvOvI2WTCXfwOBJ0on8tgLFwp1+SUJWs95m OXTyoS9krsI2G2kQkjQWniMqPdNxpmJ3C4WvQLPLwtEOSRZRBvsKy6lczrgrV2mZ kx12n5YGrGcXSblPPUddlJep118U+AQC8wkSzfJu0yHJwoH+lrIfgqKUee4x7z6s SCaGddCYr3OK/3Wzs/WjSO2UETvNL3NEtWHDc2t4Y7mmIMSDvGjHZUqGZotwc9kt 9f2dZA0rtgBq4IDtpxkR3CQaauB7wUCpzemHzf+z9Q== ----END CERTIFICATE-----

Certificate has the following attributes:

Fingerprint MD5: 511E1008 6D315E03 4B748601 7EE1A0E5 Fingerprint SHA1: 8C35D9FA 8F7A00AC 0AA2FCA8 AAC22D5F D08790BB

% Do you accept this certificate? [yes/no]: yes Trustpoint CA certificate accepted. % Certificate successfully imported

CUBE-2(config)#

6. Importar certificado firmado de CUBE.

Abra el certificado en el bloc de notas y copie y pegue el contenido de BEGIN CERTIFICATE REQUEST to END CERTIFICATE REQUEST (SOLICITUD DE CERTIFICADO DE INICIO).

#### CUBE-2(config)#crypto pki import SUBCA1 certificate

Enter the base 64 encoded certificate. End with a blank line or the word "quit" on a line by itself

#### ----BEGIN CERTIFICATE-----

```
MIIEAjCCAuqgAwIBAgIKQZZrHQABAAAAEzANBgkqhkiG9w0BAQUFADBJMRIwEAYK
CZImiZPyLGQBGRYCbGkxFjAUBgoJkiaJk/IsZAEZFgZzb3BoaWExGzAZBgNVBAMT
EnNvcGhpYS1FWENIMjAxMC1DQTAeFw0xNTA0MDEwMDEzNDFaFw0xNjA0MDEwMDIz
NDFaMBExDzANBgNVBAMTBkNVQkUtMjCCASIwDQYJKoZIhvcNAQEBBQADggEPADCC
AQoCggEBAMCZW+5968CDWKkqfwWFaMWU01QUyqSCHYKvUgxX6i9HYfI9MXCCvRcO
FkcxKycHDrtO3N7cRvHGhq5wFBwgBJniF1NIiCPEb71hBpwub0xe1/EenmRwgLNJ
9KWWtN7ECtNCCVbz6sStimTZMc3VLQ8LhxGUHChQKAH/4oIOSMmRTLx4Jf4aZ37p
6FEoRDkd0UcR9SvmFz/v+kGWIeJ600pLFgQ6v1NVk+JEmu21Q8xExkSVFSbsajEG
sJYhdV28QAYLRep3V1UuVPPPaxBAOq8n18w3p+eAq/Z4+v5/mp6NZXMY7QMVVCzT
LnH5iX6kdux1XWFJKc+kmTpNpoGZfzcCAwEAAaOCASIwggEeMA4GA1UdDwEB/wQE
AwIFoDAdBgNVHQ4EFgQU9PbHMHSkYrjJ2+/+hSSMEoma0QIwHwYDVR0jBBgwFoAU
rHWCWSFPSF8hpvWi+u/vLg4TPxMwTwYDVR0fBEgwRjBEoEKgQIY+ZmlsZTovL0VY
Q0gyMDEwLnNvcGhpYS5saS9DZXJ0RW5yb2xsL3NvcGhpYS1FWENIMjAxMC1DQSgx
KS5jcmwwbQYIKwYBBQUHAQEEYTBfMF0GCCsGAQUFBzAChlFmaWxl0i8vRVhDSDIw
MTAuc29waGlhLmxpL0NlcnRFbnJvbGwvRVhDSDIwMTAuc29waGlhLmxpX3NvcGhp
YS1FWENIMjAxMC1DQSgxKS5jcnQwDAYDVR0TAQH/BAIwADANBgkqhkiG9w0BAQUF
AAOCAQEAe7EAoXKIAij4vxZuxROOFOfsmjcojU31ac5nrLCbq/FyW7eNblphL0NI
Dt/DlfZ5WK2q3Di+/UL11Dt3KYt9NZ1dLpmccnipbbNZ5LXLoHDkLNqt3qtLfKjv
J6GnnWCxLM181xm1DzZT8VQtiQk5XZ8SC78hbTFtPxGZvfX70v22hekkOL1Dqw4h
/3mtaqxfnslB/J3Fgpsloch45BndGiMAWavzRjjOKQaVLgVRvVrPIy3ZKDBaUleR
gsy5uODVSrhwMo3z84r+f03k4QarecgwZE+KfXoTpTAfhiCbLKw0ZyRMXXzWqNfl
iotEQbs52neCwXNwV24aOCChQMw2xw==
----END CERTIFICATE----
```

#### % Router Certificate successfully imported

#### CUBE-2(config)#

7. Configure TCP TLS como protocolo de transporte.

Esto se puede hacer a nivel global o de dial-peer.

voice service voip sip session transport tcp tls

8. Asigne un punto de confianza para sip-ua, este punto de confianza se utilizaría para todas las señalizaciones sip entre CUBE y CUCM:

sip-ua

crypto signaling remote-addr <cucm pub ip address> 255.255.255.255 trustpoint SUBCA1 crypto signaling remote-addr <cucm sub ip address> 255.255.255.255 trustpoint SUBCA1 o bien, se puede configurar el punto de confianza predeterminado para todas las señalizaciones sip desde el cubo: Esto se puede hacer a nivel global o de dial-peer.

Voice service voip srtp fallback

10. Para la conexión entre redes de SRTP y protocolo de transporte en tiempo real (RTP), se necesita un transcodificador seguro.

Si la versión de Cisco IOS® es 15.2.2T (CUBE 9.0) o posterior, se puede configurar el transcodificador Local Transcoding Interface (LTI) para minimizar la configuración.

El transcodificador LTI no necesita la configuración del punto de confianza de la infraestructura de clave pública (PKI) para las llamadas SRTP-RTP.

dspfarm profile 1 transcode universal **security** codec g711ulaw codec g711alaw codec g729ar8 codec g729abr8 maximum sessions 10 associate application CUBE Si Cisco IOS® está por debajo de 15.2.2T, configure el transcodificador SCCP.

El transcodificador SCCP necesitaría un punto de confianza para la señalización; sin embargo, si se utiliza el mismo router para alojar el transcodificador, se puede utilizar el mismo punto de confianza (SUBCA1) para CUBE y para el transcodificador.

```
sccp local GigabitEthernet0/2
sccp ccm 10.106.95.153 identifier 1 priority 1 version 7.0
SCCP
1
sccp ccm group 1
bind interface GigabitEthernet0/0
associate ccm 1 priority 1
associate profile 2 register secxcode
1
dspfarm profile 2 transcode universal security
trustpoint SUBCA1
codec g711ulaw
codec g711alaw
codec g729ar8
codec g729abr8
maximum sessions 10
associate application SCCP
telephony-service
secure-signaling trustpoint SUBCA1
sdspfarm units 1
sdspfarm transcode sessions 10
sdspfarm tag 1 secxcode
max-ephones 1
max-dn 1
ip source-address 10.106.95.153 port 2000
max-conferences 8 gain -6
transfer-system full-consult
```

### Configuración de CUCM

1. Genere CallManager CSR en todos los nodos CUCM.

Vaya a CM OS Administration > Security > Certificate Management > Generate Certificate Signing Request como se muestra en la imagen.

| Generate Certificate Signing Request                                                                                  |                 |   |  |  |
|----------------------------------------------------------------------------------------------------|-----------------|---|--|--|
| Generate 🖳 Close                                                                                                    |                 |   |  |  |
| Chathan                                                                                                    |                 |   |  |  |
| Status<br>Warning: Generating a new CSR for a specific certificate type will overwrite the existing CSR for that type |                 |   |  |  |
| Generate Certificate                                                                                                  | Signing Request |   |  |  |
| Certificate Purpose*                                                                                                  | CallManager     |   |  |  |
| Distribution*                                                                                                    | cmpub           | - |  |  |
| Common Name*                                                                                                    | cmpub           |   |  |  |
| Subject Alternate Na                                                                                                  | mes (SANs)      |   |  |  |
| Parent Domain                                                                                                    |                 |   |  |  |
| Key Length*                                                                                                    | 2048            | • |  |  |
| Hash Algorithm*                                                                                                    | SHA256          | • |  |  |
| Generate Close                                                                                                    | ed item.        |   |  |  |

CallManager CSR tendría estos atributos clave:

Requested Extensions: X509v3 Extended Key Usage: TLS Web Server Authentication, TLS Web Client Authentication, IPSec End System X509v3 Key Usage: Digital Signature, Key Encipherment, Data Encipherment, Key Agreement

2. Obtener el certificado de CallManager para todos los nodos CM firmados por CA subordinada.

Utilice la CSR generada en el paso 1. Cualquier plantilla de certificado de servidor web funcionaría, asegúrese de que el certificado firmado tenga al menos estos atributos de uso de claves: **Firma digital, Encriptación de claves, Encriptación de datos** como se muestra en la imagen.

| Certificate                                                       |                                 | x   |  |
|-------------------------------------------------------------------|---------------------------------|-----|--|
| General Details Certification Pat                                 | h                               |     |  |
| Show: <all></all>                                                 | •                               |     |  |
| Field                                                             | Value                           | *   |  |
| Valid from                                                        | Wednesday, March 18, 2015       |     |  |
| Valid to                                                          | Friday, March 18, 2016 9:22:5   |     |  |
| Subject                                                           | cmpub, tac, cisco, bangalore,   | =   |  |
| Public key                                                        | RSA (2048 Bits)                 |     |  |
| Enhanced Key Usage                                                | Server Authentication (1.3.6    |     |  |
| Key Usage                                                         | Digital Signature, Key Encipher |     |  |
| Subject Key Identifier                                            | 83 57 36 0b ad e7 54 a2 0b b1   | -   |  |
| Authority Key Identifier                                          | KevID=ac 75 82 59 21 4f 48 5    | - 1 |  |
| Digital Signature, Key Encipherme                                 | nt, Data Encipherment (b0)      |     |  |
| Edit Properties Copy to File Learn more about certificate details |                                 |     |  |
|                                                                   | ОК                              |     |  |

3. Cargue el certificado CA de la CA raíz y la CA subordinada como CallManager-Trust.

Navegue hasta Administración del sistema operativo CM > Seguridad > Administración de certificados > Cargar certificado/cadena de certificados como se muestra en las imágenes.

| Upload Certificate/Certificate chain                                                                |  |  |  |
|----------------------------------------------------------------------------------------------------|--|--|--|
| Deload Close                                                                                        |  |  |  |
|                                                                                                    |  |  |  |
| ∫ Status                                                                                            |  |  |  |
| Warning: Uploading a cluster-wide certificate will distribute it to all servers in this cluster     |  |  |  |
| Upload Certificate/Certificate chain                                                                |  |  |  |
| Certificate Purpose* CallManager-trust -                                                            |  |  |  |
| Description(friendly name)                                                                          |  |  |  |
| Upload File Browse_ root.cer                                                                        |  |  |  |
| Upload Close                                                                                        |  |  |  |
|                                                                                                    |  |  |  |
| <ul> <li>*- indicates required item.</li> </ul>                                                     |  |  |  |
| Upload Cortificato (Cortificato chain                                                               |  |  |  |
|                                                                                                    |  |  |  |
| Upload Close                                                                                        |  |  |  |
| - Status                                                                                            |  |  |  |
| Status                                                                                              |  |  |  |
| (1) Warning: Uploading a cluster-wide certificate will distribute it to all servers in this cluster |  |  |  |
| Upload Certificate/Certificate chain                                                                |  |  |  |
| Certificate Purpose* CallManager-trust                                                              |  |  |  |
| Description(friendly name)                                                                          |  |  |  |
| Upload File Browsesubordinate.cer                                                                   |  |  |  |
|                                                                                                    |  |  |  |
| Upload Close                                                                                        |  |  |  |
| indicates required item.                                                                            |  |  |  |

4. Cargue el certificado firmado por CallManager como **CallManager** como se muestra en la imagen.

| Upload Certificate/Certificate chain                                                                      |  |  |  |
|----------------------------------------------------------------------------------------------------|--|--|--|
| Upload The Close                                                                                          |  |  |  |
| Status<br>Warning: Uploading a cluster-wide certificate will distribute it to all servers in this cluster |  |  |  |
| Upload Certificate/Certificate chain                                                                      |  |  |  |
| Certificate Purpose* CallManager                                                                          |  |  |  |
| Description(friendly name) Self-signed certificate                                                        |  |  |  |
| Upload File Browse_ cmpub.cer                                                                             |  |  |  |
| Upload Close                                                                                              |  |  |  |
| indicates required item.                                                                                  |  |  |  |

5. Actualice el archivo de lista de confianza de certificados (CTL) en Publisher (mediante CLI).

```
admin:utils ctl update CTLFile
This operation will update the CTLFile. Do you want to continue? (y/n):
Updating CTL file
CTL file Updated
Please Restart the TFTP and Cisco CallManager services on all nodes in the cluster that run
these services
admin:
```

- 6. Reinicie el servicio CallManager y TFTP en todos los nodos y el servicio CAPF en Publisher.
- 7. Cree un nuevo perfil de seguridad de troncal SIP.

En Administración de CM, navegue hasta Sistema > Seguridad > Perfiles de seguridad de troncal SIP > Buscar.

Copie el perfil de troncal SIP no seguro existente para crear un nuevo perfil seguro como se muestra en esta imagen.

| SIP Trunk Security Profile Configuration |                                                       |  |  |
|------------------------------------------|-------------------------------------------------------|--|--|
| 🔜 Save 🗶 Delete 🗋 Copy 資 Res             | set 🧷 Apply Config 🕂 Add New                          |  |  |
| SIP Trunk Security Profile Informati     | on                                                    |  |  |
| Name*                                    | CUBE-2 Secure SIP Trunk Profile                       |  |  |
| Description                              | Secure SIP Trunk Profile authenticated by null String |  |  |
| Device Security Mode                     | Encrypted -                                           |  |  |
| Incoming Transport Type*                 | TLS 🗸                                                 |  |  |
| Outgoing Transport Type                  | TLS                                                   |  |  |
| Enable Digest Authentication             |                                                       |  |  |
| Nonce Validity Time (mins)*              | 600                                                   |  |  |
| X.509 Subject Name                       | CUBE-2                                                |  |  |
| Incoming Port*                           | 5061                                                  |  |  |
| Enable Application level authorization   |                                                       |  |  |
| Accept presence subscription             |                                                       |  |  |
| Accept out-of-dialog refer**             |                                                       |  |  |
| Accept unsolicited notification          |                                                       |  |  |
| Accept replaces header                   |                                                       |  |  |
| Transmit security status                 |                                                       |  |  |
| Allow charging header                    |                                                       |  |  |
| SIP V.150 Outbound SDP Offer Filtering*  | Use Default Filter 🗸                                  |  |  |

8. Cree un enlace troncal SIP al CUBE.

Habilite SRTP Allowed en el troncal SIP como se muestra en la imagen.

| Trunk Configuration                                        |                                                  |                            |
|------------------------------------------------------------|--------------------------------------------------|----------------------------|
| 🔜 Save 🗙 Delete 🎦 Reset 🕂 Add New                          |                                                  |                            |
| AAR Group                                                  | < None >                                         | •                          |
| Tunneled Protocol*                                         | None                                             | •                          |
| QSIG Variant*                                              | No Changes                                       | w                          |
| ASN.1 ROSE OID Encoding*                                   | No Changes                                       | *                          |
| Packet Capture Mode*                                       | None                                             | •                          |
| Packet Capture Duration                                    | 0                                                |                            |
| Media Termination Point Required                           |                                                  |                            |
| Retry Video Call as Audio                                  |                                                  |                            |
| Path Replacement Support                                   |                                                  |                            |
| Transmit UTF-8 for Calling Party Name                      |                                                  |                            |
| Transmit UTF-8 Names in QSIG APDU                          |                                                  |                            |
| Unattended Port                                            |                                                  |                            |
| SRTP Allowed When this flag is checked, Encrypted TLS need | is to be configured in the network to provide en | d to end security. Failure |
| Consider Traffic on This Trunk Secure*                     | When using both sRTP and TLS                     | •                          |
| Route Class Signaling Enabled*                             | Default                                          | •                          |
| Use Trusted Relay Point*                                   | Default                                          | •                          |
| PSTN Access                                                |                                                  |                            |
| Run On All Active Unified CM Nodes                         |                                                  |                            |

Configure el puerto de destino 5061 (TLS) y aplique el nuevo perfil de seguridad de troncal SIP seguro en el troncal SIP, como se muestra en la imagen.

| Trunk Configuration                                     |                                    |                |              | Re   |
|---------------------------------------------------------|------------------------------------|----------------|--------------|------|
| 🔜 Save 🗙 Delete 省 Reset 🕂 Add                           | New                                |                |              |      |
| SIP Information                                         |                                    |                |              |      |
| Destination Address is an SRV                           |                                    |                |              |      |
| 1* 10.106.95.153                                        | ress                               | Destination Ad | dress IPv6   | 5061 |
| MTP Preferred Originating Codec*<br>BLF Presence Group* | 711ulaw<br>Standard Presence group |                |              |      |
| SIP Trunk Security Profile*                             | CUBE-2 Secure SIP Trunk Profile    | · ·            |              |      |
| Rerouting Calling Search Space                          | < None >                           | •              |              |      |
| Out-Of-Dialog Refer Calling Search Space                | < None >                           | -              |              |      |
| SUBSCRIBE Calling Search Space                          | < None >                           | -              |              |      |
| SIP Profile*                                            | Standard SIP Profile               | -              | View Details |      |
| DTMF Signaling Method*                                  | No Preference                      | -              |              |      |

# Verificación

Utilize esta sección para confirmar que su configuración funcione correctamente.

Secure-CUBE#show sip-ua connections tcp tls detail Total active connections : 2 No. of send failures : 0 No. of remote closures : 13 No. of conn. failures : 0 No. of inactive conn. ageouts : 0 TLS client handshake failures : 0 TLS server handshake failures : 0 ------Printing Detailed Connection Report-----Note: \*\*\* Tuples with no matching socket entry - Do 'clear sip <tcp[tls]/udp> conn t ipv4:<addr>:<port>' to overcome this error condition ++ Tuples with mismatched address/port entry

- Do 'clear sip <tcp[tls]/udp> conn t ipv4:<addr>:<port> id <connid>' to overcome this error condition

#### Remote-Agent:10.106.95.151, Connections-Count:2

Remote-Port Conn-Id Conn-State WriteQ-Size Local-Address 5061 16 Established 0 10.106.95.153 57396 17 Established 0 10.106.95.153

----- SIP Transport Layer Listen Sockets ------Conn-Id Local-Address

2 [10.106.95.153]:5061

La salida del comando **show call active voice brief** se captura cuando se utiliza el transcodificador LTI.

```
Telephony call-legs: 0
SIP call-legs: 2
H323 call-legs: 0
Call agent controlled call-legs: 0
SCCP call-legs: 0
Multicast call-legs: 0
Total call-legs: 2
1283 : 33 357052840ms.1 (23:57:23.929 IST Sun Feb 15 2015) +2270 pid:3 Answer 3001 active
dur 00:00:08 tx:383/61280 rx:371/59360 dscp:0 media:0 audio tos:0xB8 video tos:0x0
IP 10.106.95.132:17172 SRTP: off rtt:0ms pl:0/0ms lost:0/0/0 delay:0/0/0ms g711ulaw TextRelay:
off Transcoded: Yes
media inactive detected:n media contrl rcvd:n/a timestamp:n/a
long duration call detected:n long duration call duration:n/a timestamp:n/a
LostPacketRate:0.00 OutOfOrderRate:0.00
1283 : 34 357052840ms.2 (23:57:23.929 IST Sun Feb 15 2015) +2270 pid:1 Originate 2001 active
dur 00:00:08 tx:371/60844 rx:383/62812 dscp:0 media:0 audio tos:0xB8 video tos:0x0
IP 10.65.58.24:24584 SRTP: on rtt:0ms pl:0/0ms lost:0/0/0 delay:0/0/0ms g711ulaw TextRelay: off
Transcoded: Yes
```

media inactive detected:n media contrl rcvd:n/a timestamp:n/a long duration call detected:n long duration call duration:n/a timestamp:n/a LostPacketRate:0.00 OutOfOrderRate:0.00

Además, cuando se realiza una llamada cifrada SRTP entre el teléfono IP de Cisco y CUBE o la puerta de enlace, se muestra un icono de bloqueo en el teléfono IP.

e.g.

### Troubleshoot

En esta sección se brinda información que puede utilizar para resolver problemas en su configuración.

Estas depuraciones serían útiles para solucionar problemas de PKI/TLS/SIP/SRTP.

```
debug crypto pki{ API | callbacks | messages | scep | server | transactions | validation }
debug ssl openssl { errors | ext | msg | states }
debug srtp {api | events }
debug ccsip {messages | error | events | states | all }
debug voip ccapi inout
```